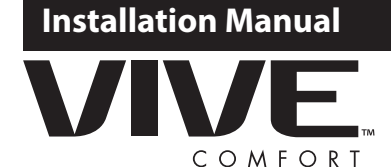

### **Vive Comfort**

P.O. Box 337 Springfield, MO 65808-3377 Toll Free : 888-776-1427 Web: www.vivecomfort.com Hours of Operation: M-F 9AM - 6PM Eastern

**Thermostat Application Guide** 

Description Gas or Oil Heat Yes Electric Furnace Yes Yes Heat Pump (No Aux. or Emergency Heat) Heat Pump (With Aux. or Emergency Heat) Yes Multi-Stage Systems Yes Heat Only Systems Yes Cool Only Systems Yes Millivolt Yes Wired Remote Sensing No Any HVAC system up to 3H/2C with standard low voltage controlled humidifier No Any HVAC system up to 3H/2C with standard low voltage controlled de-humidifier. No

| Table of Contents                        | Page  |
|------------------------------------------|-------|
| Installation Tips                        | 2-4   |
| Thermostat Quick Reference               | 5-8   |
| Wiring                                   | 9-10  |
| Wiring Diagrams                          | 11-12 |
| Technician Setup Menu                    | 13-21 |
| Programming                              | 22-29 |
| Features                                 | 30    |
| Specifications & Warranty<br>Information | 31    |

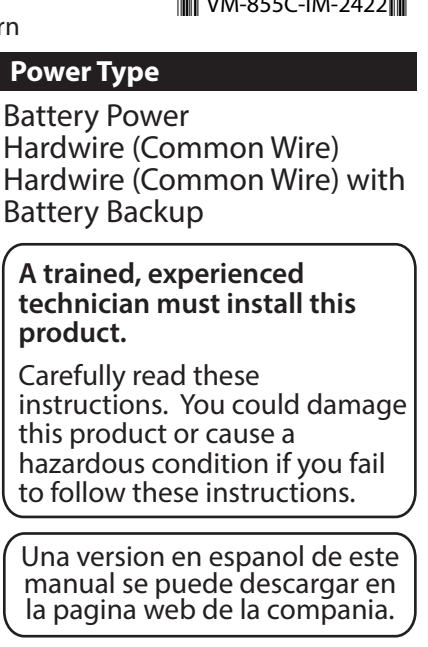

**TP-S-855C** 

# **Installation Tips**

#### **Wall Locations**

The thermostat should be installed approximately 4 to 5 feet above the floor. Select an area with average temperature and good air circulation.

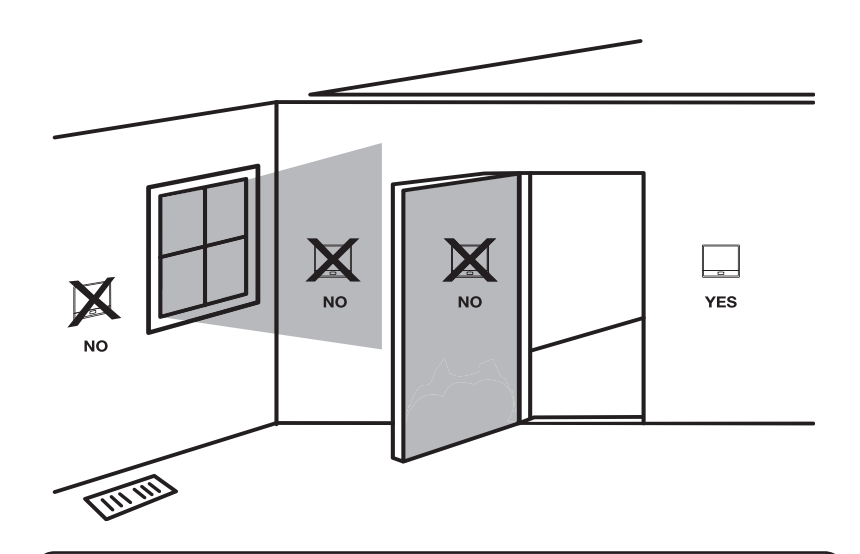

#### Do not install thermostat in these locations:

Close to hot or cold air ducts

**Installation Tip** 

- That are in direct sunlight
- · With an outside wall behind the thermostat
- In areas that do not require conditioning
- Where there are dead spots or drafts (in corners or behind doors)

Pick an installation location that is easy for the user to access. The temperature

Where there might be concealed chimneys or pipes

of the location should be representative of the building.

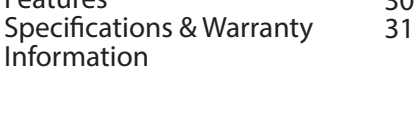

**Installation Tips** 

**Subbase Installation** 

® U.S. Registered Trademark. Patents pending Copyright © 2024 All Rights Reserved.

Rev. 2422

# **Installation Tips**

#### **Mount Thermostat**

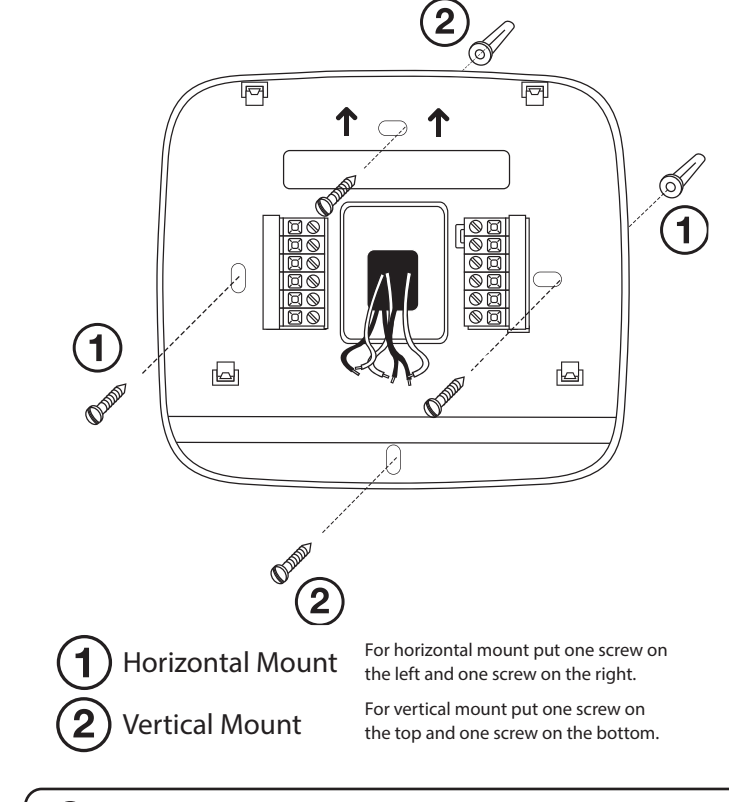

#### Installation Tip: Electrical Hazard

Failure to disconnect the power before beginning to install this product can cause electrical shock or equipment damage.

## Mercury Notice

All of our products are mercury free. However, if the product you are replacing contains mercury, dispose of it properly. Your local waste management authority can give you instructions on recycling and proper disposal.

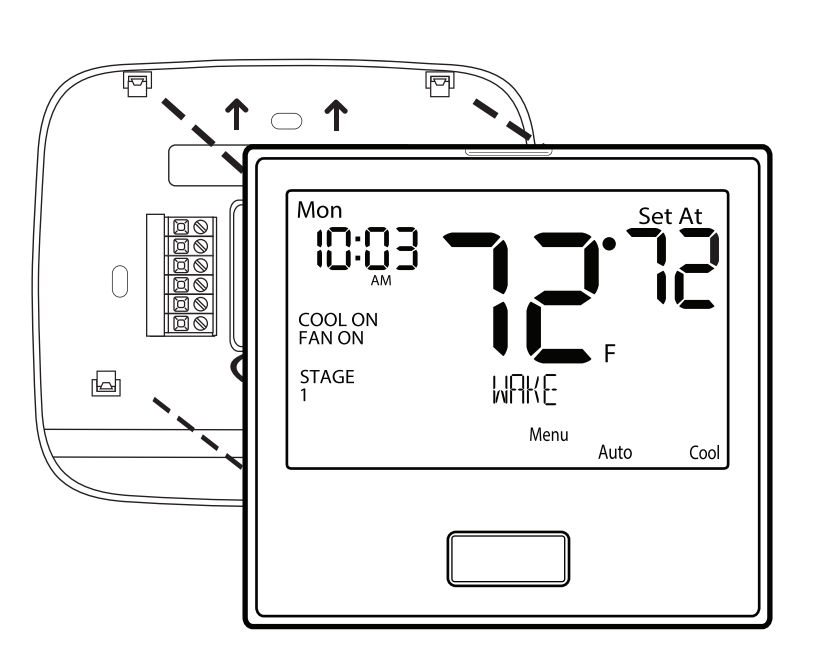

Align the 4 tabs on the subbase with corresponding slots on the back of the thermostat, then push gently until the thermostat snaps in place.

Note: To ensure a solid fit between the thermostat and the subbase:

- 1. Mount subbase to a flat wall
- **2.** Use screws provided
- 3. Drywall anchors should be flush with the wall
- 4. Wires should be pushed into the wall

3

2

#### **Thermostat Quick Reference**

#### **Battery Installation**

Battery installation is recommended even if the thermostat is hardwired (C terminal connected). When the thermostat is hardwired and batteries are installed, the thermostat will activate a compressor delay of 5 minutes when it detects a power outage from the hardwired power supply.

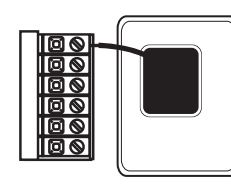

#### Important:

High quality alkaline batteries are recommended. Rechargeable batteries or low quality batteries do not guarantee a 1-year life span.

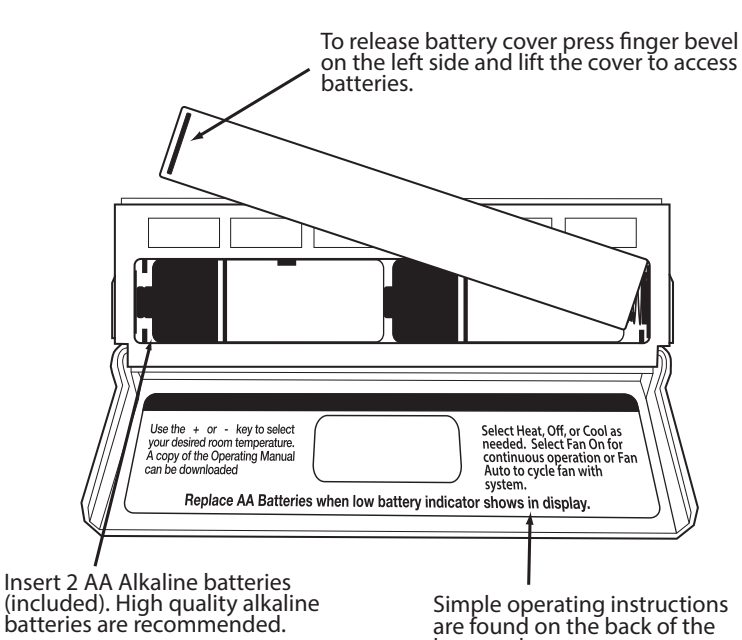

Simple operating instructions are found on the back of the battery door.

### **Thermostat Quick Reference**

#### Getting to know your thermostat

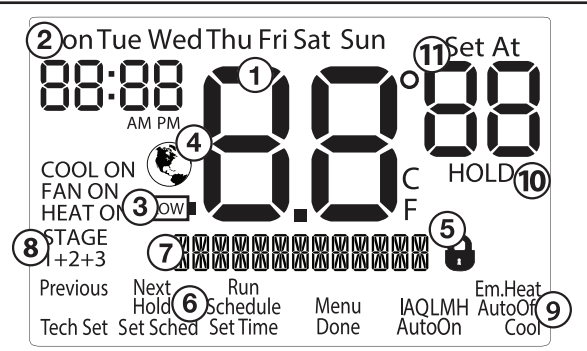

#### (1) Displays the current room temperature

- (2) Time and day of the week
- (3) Low Battery Indicator: Replace batteries when this indicator is shown.
- (4) Energy Efficient Globe:
- (5) Keypad Lockout: Lock the thermostat
- (6) Program Menu Options: Show different options during programming.
- (7) Program Time Periods Residential: Uses 4 time periods WAKE, RETURN, LEAVE & SLEEP. Commercial: Uses 2 or 4 time periods that appear in the text field - Occupied & Unoccupied.
- 8 Staging Indicators: +1 will appear in the display when second stage of heat or cool is on. +2 will appear for the third stage of heat. (9) System Operation Indicators:
- If these or the Fan indicator are flashing, it means that the system is in a delay of some type (compressor delay, cooling fan delay, staging delay).
- (10) Hold: is displayed when the thermostat program is permanently overridden.
- (11) Setpoint: Displays the user selectable setpoint temperature.

# 5

# Wiring

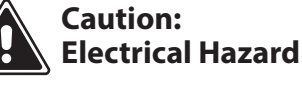

Failure to disconnect the power before beginning to install this product can cause electrical shock or equipment damage.

#### Wiring

- 1. If you are replacing a thermostat, make note of the terminal connections on the thermostat that is being replaced. In some cases the wiring connections will not be color coded. For example, the green wire may not be connected to the **G** terminal.
- Loosen the terminal block screws. Insert wires then retighten the terminal block screws.
- 3. Place nonflammable insulation into the wall opening to prevent drafts.

#### **Wiring Tips**

#### **C** Terminal

The C (common wire) terminal does not have to be connected when the thermostat is powered by batteries.

#### Wire Specifications

Use shielded or non-shielded 18-22 gauge thermostat wire.

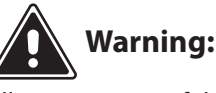

All components of the control system and the thermostat installation must conform to Class II circuits per the NEC Code.

# **Installation Tip**

Do not overtighten terminal block screws, as this can damage the terminal block. A damaged terminal block can keep the thermostat from fitting on the subbase correctly or cause system operation issues.

Max Torque = 6in-lbs.

Note: In many heat pump systems with no emergency heat relay, a jumper can be installed between E and W2 to turn thermostat into a single stage control for Emergency Heat Operation.

### Wiring

#### **Terminal Designations**

This thermostat is shipped from the factory to operate a conventional heating and cooling system. This thermostat may also be configured for a heat pump system. See the "heat pump" configuration step on page 17 of this manual to configure the thermostat for heat pump applications.

| Terminal | 2 Heat 2 Cool<br>Conventional<br>System       | 2 Heat 1 Cool<br>Heat Pump<br>System          | 3 Heat 2 Cool<br>Heat Pump<br>System          |
|----------|-----------------------------------------------|-----------------------------------------------|-----------------------------------------------|
| RC       | Transformer power<br>(cooling)                | Transformer power<br>(cooling)                | Transformer power<br>(cooling)                |
| RH       | Transformer power<br>(heating)                | Transformer power<br>(heating)                | Transformer power<br>(heating)                |
| С        | Transformer<br>common                         | Transformer<br>common                         | Transformer<br>common                         |
| В        | Reversing valve<br>/ configerable<br>terminal | Reversing valve<br>/ configerable<br>terminal | Reversing valve<br>/ configerable<br>terminal |
| 0        | Reversing valve<br>/ configerable<br>terminal | Reversing valve<br>/ configerable<br>terminal | Reversing valve<br>/ configerable<br>terminal |
| G        | Fan relay                                     | Fan relay                                     | Fan relay                                     |
| W/E      | First stage<br>of heat                        | Emergency Heat                                | First stage of<br>auxiliary heat              |
| Y        | First stage<br>of cool                        | First stage of heat & cool                    | First stage of heat & cool                    |
| Y2       | Second stage<br>of cool                       | N/A                                           | Second stage of heat & cool                   |
| W2       | Second stage<br>of heat                       | Auxiliary heat                                | Secodn stage of<br>auxiliary heat             |
| S1/S2    | Remote Sensor                                 | Remote Sensor                                 | Remote Sensor                                 |
| Н        | Humidify                                      | Humidify                                      | Humidify                                      |
| D        | Dehumidify                                    | Dehumidify                                    | Dehumidify                                    |

(6)

#### **Thermostat Quick Reference**

# **Thermostat Quick Reference**

### Getting to know your thermostat

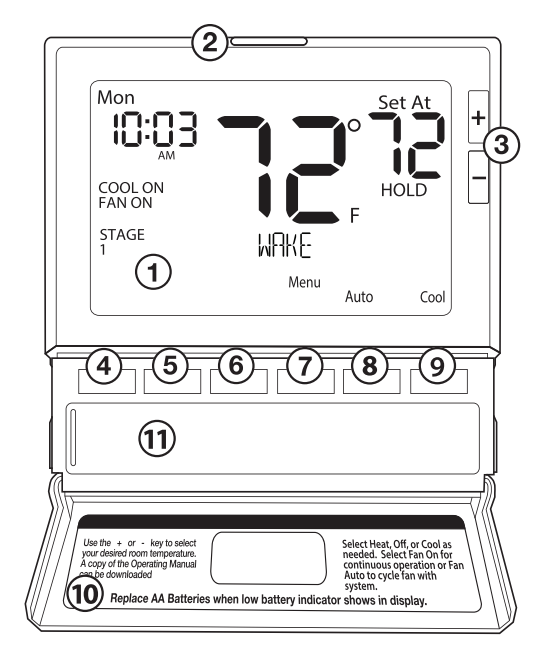

## (1) LCD Display

- (2) Glow in the dark light button
- (3) Setpoint buttons
- (4-6) Program buttons
- (7) Menu button
- (8) Fan button
- (9) System button
- (10) Button/battery access door
- (11) Battery cover

#### Important

The low battery icon is displayed when the AA battery power is low. Whenever the thermostat detects low battery voltage from the AA batteries, the low battery icon will begin flashing on the screen ftor 21 days (if the batteries are not changed). If the batteries are not changed 22 days after the thermostat detects low battery voltage, the thermostat screen will only show the flashing battery icon until buttons are pressed. If the batteries are not changed 43 days after the thermostat detects low battery voltage, the thermostat screen will only show the flashing battery icon until buttons are pressed and the set points will offset to 85°F/29°C in cooling and 55°F/13°C in heating. At this stage, set point changes can be made temporarily but, the set points will change back to defaulted values after a 4-hour period. The thermostat will continue to perform this low battery flashing, temperature offset condition until the internal voltage threshold is reached. When the thermostat internal voltage threshold is reached, all relays will be opened and the thermostat will become inoperable until new batteries are installed.

#### **About The Badge**

All of our thermostats use the same universal magnetic badge. Visit the company website to learn more about our free private label program.

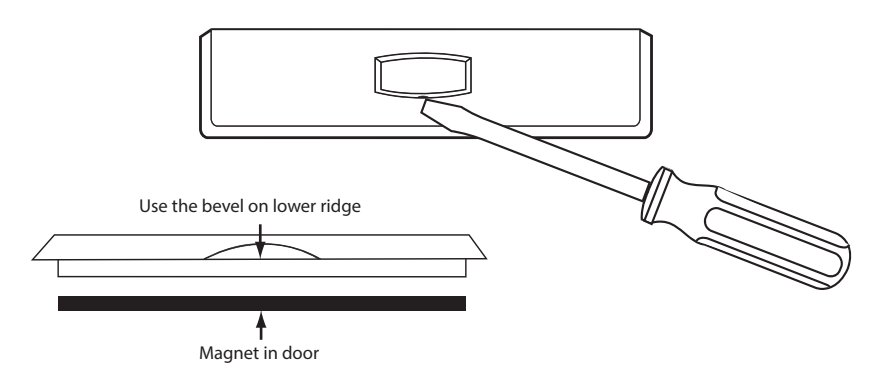

Gently slide a screwdriver into the bottom edge of the badge. Gently turn the screwdriver counter clockwise. The badge is held on by a magnet in the well of the battery door. The badge should pry off easily. DO NOT USE FORCE.

### **Wiring Diagrams**

- 3 Use either O or B terminals for changeover valve
- If DEHUM relay requires a normally-energized input, set Dehumidify relay to NC in Technician Setup.

#### Typical 2H/2C System: 2 Transformer

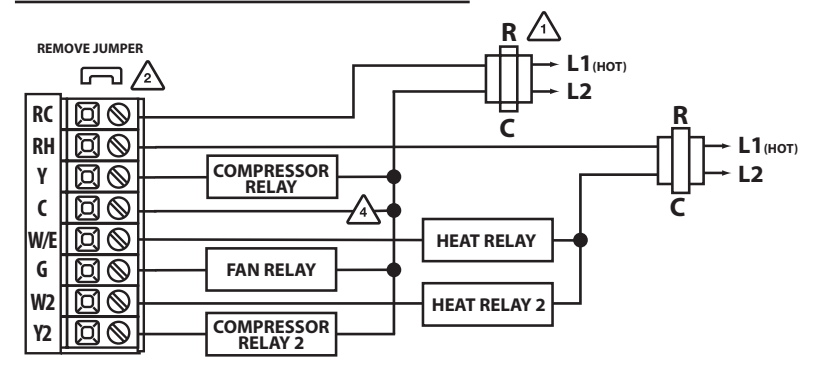

#### Typical 2H/1C Heat Pump System

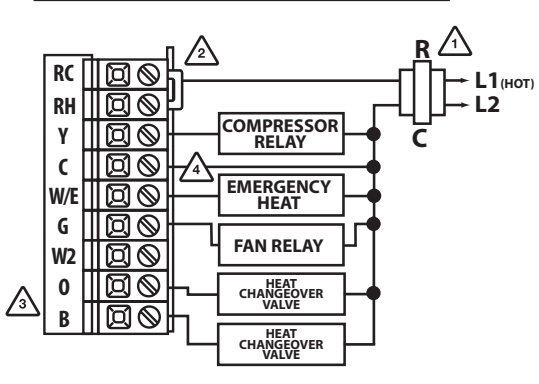

# **Wiring Diagrams**

✓₁ Power supply

A Factory-installed jumper. Remove only when installing on 2-transformer systems 👍 Optional 24 VAC common connection when thermostat is used in battery power mode

L1 (нот)

L2

### Typical 2H/2C System: 1 Transformer

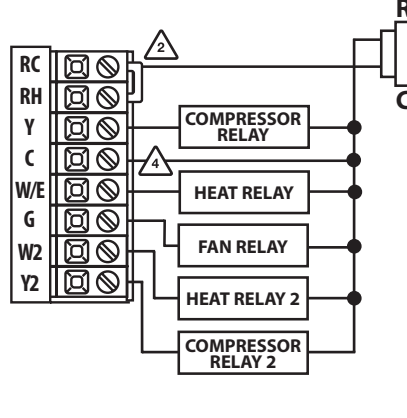

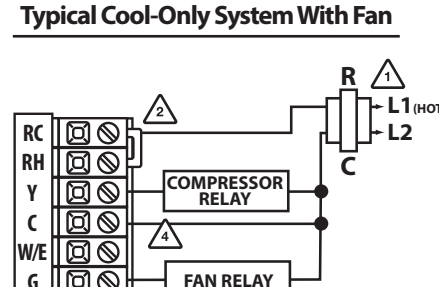

### **Typical Heat Only System With Fan**

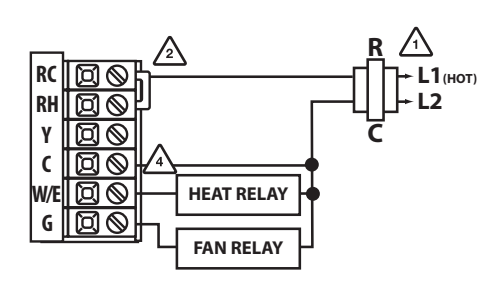

#### Note:

In many systems with no emergency heat relay a jumper can be installed between E and W2.

(8)

## **Technician Setup Menu**

This thermostat has a technician setup menu for easy installer configuration. To set up the thermostat for your particular application:

- 1. Press the **MENU** button.
- 2. Press and hold the TECH SET button for 3 seconds. This 3 second delay is designed so that homeowners do not accidentally access the installer settings.
- 3. Configure the installer options as desired using the table below.

Use the **+** or **-** keys to change settings and the **NEXT** or **PREV** key to move from one step to another.

Note: Only press the DONE key when you want to exit the

Technician Setup options. 4. Press the **DONE** key to exit.

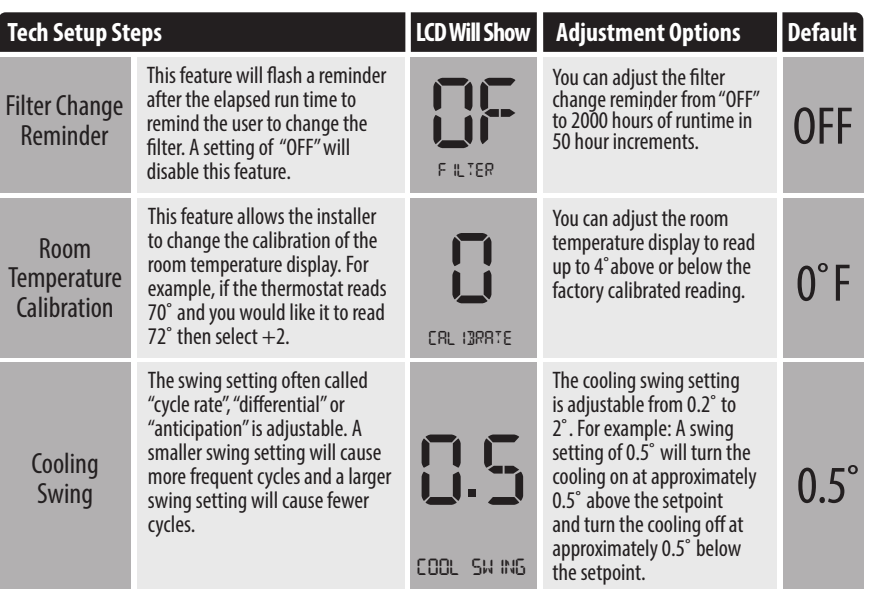

#### **Swing Setting Tip**

**Technician Setup Menu** 

13

The second stage will turn on at 2x the swing setting. The second stage will turn off when 1x the swing is reached. For example, if the swing setting is .5 degrees for heating and the thermostat is set at 70°F, the first stage will turn on at approximately 69.5°F. The second stage will turn on at 69°F. The second stage will turn off at 69.5°F and the first will turn off at 70.5°F. If the third stage is used, it will turn on at 68.5°F and turn off at approximately 69°F.

#### LCD Will Show Adjustment Options Default **Tech Setup Steps** The swing setting often called The heating swing setting is "cycle rate", "differential", or adjustable from 0.2° to 2 "anticipation" is adjustable. A For example: A swing setting of 0.5° will turn the heating smaller swing setting will cause ļ Heating on at approximately 0.5° below the setpoint and turn more frequent cycles and a larger 0.4 Swing swing setting will cause fewer cycles. the heating off at 0.5° above the setpoint. HERT SHING This setting allows the thermostat Use the 🛨 and 🖃 buttons to to operate a PTAC. This will allow select ON/OFF. for multiple fan speeds selectable in the next two tech settings. PTAC Mode **ON** PIRE MODE This setting allows you to choose Use the 🛨 and 🖃 buttons to the number of fan speeds the select, 2 or 3. PTAC Fan thermostat will control. Speeds 1. Speeds: ON, Auto 2 2. Speeds: Low, High, Auto (Only displayed if PTAC mode is ON) 3. Speeds: Low, Med, High, Auto FRN SPEEDS This setting will select the Use the 🛨 and 🖃 buttons to **PTAC Medium** terminal for medium fan speed select O/B terminals Fan Speed operations. The selected terminal Terminal cannot be used for reversing valve operations when heat pump is 0 (Only displayed if PTAC mode is ON and PTAC fan enabled.

MED FRN TERM

HERT PUMP

5H

HERT

unlock the display hold down the + and - keys for 3 seconds.

STR685

OFF configures the

systems.

systems.

thermostat for conventional

ON configures the thermostat for heat pump

Use the 🛨 and 🖃 buttons

to select 1H, 2H, 3H, 4H.

OFF

2H

 $\mathbf{E}$ 

### **Technician Setup Menu**

adjust.

When turned on the thermostat

will operate a heat pump. EM. Heat will show as an option in the

system switch tech setting.

Use the 🛨 and 🖃 button to

This setting allows you to select

the number of heat stages.

speeds is set to 3)

Heat Pump

Stages of

Heat

| Tech Setup St                                                                                                    | eps                                                                                                    | LCD Will Show      | Adjustment Options                                                                                                    | Default | Tech Setup St                                                                      | eps                                                                                                    | LCD Will Show                                                                  | Adjustment Options                                                                                                    | Default |
|----------------------------------------------------------------------------------------------------|----------------------------------------------------------------------------------------------------|--------------------|----------------------------------------------------------------------------------------------------|---------|------------------------------------------------------------------------------------|----------------------------------------------------------------------------------------------------|--------------------------------------------------------------------------------|----------------------------------------------------------------------------------------------------|---------|
| Fresh Air<br>Terminal<br>(Only displayed<br>if fresh air mode<br>is turned ON.<br>This setting<br>cannot be used<br>with PTAC, three<br>stages of cool, | This setting provides the option<br>to select a terminal for Fresh Air<br>damper functions. The selected<br>terminal cannot be used for<br>reversing valve operations when<br>the heat pump setting is turned<br>on.                                                                                                    | 0                  | Use the 主 and 🖃 buttons<br>to select O/B.                                                                                                    | 0       | Pro Recovery                                                                       | This feature will start heating and<br>cooling early to bring the building<br>temperature to its programmed<br>setpoint by the beginning of the<br>WAKE, RETURN and OCCUPIED<br>time periods. | PRO<br>RECOVERY                                                                | Use the 主 or ⊡ key to select on or off.                                                                                                    | ON      |
| or economizer<br>turned on)                                                                                                    |                                                                                                    | FRESH R IR TRM     |                                                                                                    |         |                                                                                    | This setting maximizes efficiency and equipment longevity by                                                                                                    |                                                                                | Use the 🛨 or 🖃 key to select on or off.                                                                                                    |         |
| Fresh Air<br>Minutes                                                                                                    | This setting selects the minimum<br>number of minutes that the fresh<br>air damper will be energized.                                                                                                    | FRESH R IR M N     | Use the 🛨 and 🖃 buttons<br>to select 5, 10, 15, 20, 25,<br>30, 35, 40, 45, 50, 55 or 60<br>minutes.                                                                                                    | 1       | Cycle<br>Minimizer<br>(Only displayed if<br>program optioin is<br>set to 5d or 7d) | increasing the heating and<br>cooling swing settings to 2°<br>during the unoccupied and leave<br>time periods. This will result in<br>significantly fewer system cycles.                      | 85                                                                             |                                                                                                    | OFF     |
|                                                                                                    | You can configure this thermostat                                                                                                    |                    | Use the 🛨 and 🖃 button<br>to select 7d for 7 day, 5d for                                                                                                    |         |                                                                                    |                                                                                                    | CYELE MIN                                                                      |                                                                                                    |         |
| Program<br>Options                                                                                                    | to nave a 7 day program, a<br>5+1+1 program or No program.<br>Note: If 7d is selected, in set schedule<br>you will program all seven days<br>individually.<br>If 5d is selected, in set schedule<br>you will program Monday – Friday<br>together and Saturday and Sunday<br>individually.<br>If 0d is selected the thermostat<br>becomes non-programmable and<br>the Set Schedule button goes away<br>in Menu. | Sd<br>PROGRAM      | 5+1+1, or 0d for<br>non-programmable.                                                                                                    | 5d      | Keypad<br>Lockout                                                                  | Keypad lockout allows you to<br>configure the thermostat so some<br>or all of the keys don't function.                                                                                        | KEY<br>LOCKOUT                                                                 | Use the and buttons to<br>select OFF, BASC, PART, FULL<br>OF - OFF = keypad lock-<br>out has been disabled.<br>BA - BASIC = basic keypad<br>lockout locks the menu key.<br>PA - PARTIAL = partial keypad<br>lockout, which locks all the<br>keys except the or setpoint<br>keys.<br>FU - FULL= full keypad<br>lockout, which locks out all<br>the keys. | OFF     |
| Time Periods<br>(Only displayed if<br>program optioin is<br>set to 5d or 7d)                                                                            | You can configure this thermostat<br>to have 2 or 4 programmable<br>time periods per day.                                                                                                    | T. IHE<br>PER 1035 | Use the 🛨 and 🖃 buttons to<br>select 4, 2C, or 4C time periods<br>per day.<br>4: Wake, Leave, Return &<br>Sleep.<br>2C: time periods are Occupied<br>& Unoccupied.<br>4C: time periods are Occupied<br>1, Unoccupied 1, Occupied 2, &<br>Unoccupied 2 | 4       | Heat<br>Setpoint<br>Limit<br>Keypad I<br>be activa<br>procedur<br>the + ar         | This feature allows you to set a maximum heating setpoint limit.<br>The setpoint temperature cannot be raised above this value.                                                               | HERT L IN IT<br>ed keypad li<br>up. If you do<br>eely. To lock<br>You will see | Use the $\pm$ or $\Box$ key to<br>select the maximum heat<br>setpoint and the minimum<br>cooling setpoint.                                                                                                    | 90°F    |

### $\mathbf{\overline{1}}$

13

# **Technician Setup Menu**

Technician Setup Menu

# Technician Setup Menu

| Tech Setup St                                                                                                | eps                                                                                                    | LCD Will Show              | Adjustment Options                                                                                        | Default | Tech Setup Ste                                                                                            | eps                                                                                                    | LCD Will Show | Adjustment Options                                                                                                    | Default |
|----------------------------------------------------------------------------------------------------|----------------------------------------------------------------------------------------------------|----------------------------|----------------------------------------------------------------------------------------------------|---------|----------------------------------------------------------------------------------------------------|----------------------------------------------------------------------------------------------------|---------------|----------------------------------------------------------------------------------------------------|---------|
| Stages of<br>Cool                                                                                            | This setting allows you to select the number of cool stages.                                                                                                    | 20<br>000L<br>STRGES       | Use the $\bigcirc$ and $\bigcirc$ buttons to select 1C, 2C, 3C.                                           | 2C      | Minimum<br>Compressor                                                                                     | This feature allows the installer<br>to select the minimum run<br>time for the compressor. For<br>example, a setting of 4 will force<br>the compressor to run for at                           |               | You can set the minimum<br>compressor run time to<br>"OFF", "3", "4", or "5" minutes.<br>If 3, 4 or 5 is selected, the<br>compressor will run for at<br>least the selected time                                                                                                    | OFF     |
| System Set                                                                                                   | You can configure the system<br>switch for the particular<br>application. Heat - Off - Cool,<br>Heat - Off, Cool - Off, Heat - Off -                                                                                                    | SYSTEM SET                 | Use the $\pm$ or $-$ buttons<br>until the desired application<br>is flashing. AUTO = (Auto<br>Changeover) | OFF     | On Time                                                                                                   | least 4 minutes every time the<br>compressor turns on, regardless of<br>the room temperature.                                                                                                  | m in comp on  | before turning off. Use the<br>+ and - buttons to<br>change the setting.                                                                                                    |         |
| System set                                                                                                   | Cool – Auto.<br>Note: If heat pump is selected on<br>then the options will be Heat-off-<br>cool-EM Heat or Heat-off- cool                                                                                                    | AutoOff<br>Em.Heat<br>Cool |                                                                                                    |         | Compressor<br>Short Cycle                                                                                 | The compressor short cycle delay<br>protects the compressor from<br>"short cycling". This feature will<br>not altlow the compressor to be<br>turned on for 5 minutes after it                  |               | Selecting "ON" will not allow<br>the compressor to be turned<br>on for 5 minutes after the<br>last time the compressor was<br>on. Select "OFF" to remove                                                                                                    | ON      |
| Dual Fuel<br>Auxiliary For<br>Heat Pump                                                                      | This setting allows the system<br>to run Gas, Oil, Propane or any<br>other types of auxiliary heat. The<br>thermostat will default to electric<br>auxiliary heat in heat pump                                                                                      |                            | Use the 🛨 and 🖃 buttons<br>to select ON/OFF.                                                              | OFF     | Delaý                                                                                                    | was last turned off.                                                                                                    | COMP DELRY    | this delay. Use the 🛨 land 🖃<br>buttons to change the<br>setting.                                                                                                    | on      |
| neuerump                                                                                                    | applications.                                                                                                    | DURL FUEL                  |                                                                                                    |         |                                                                                                    | delay the fan from coming on in                                                                                                    |               | delay to OFF, 15, 30, 60 or 90<br>seconds If 15, 30, 60 or 90                                                                                                    |         |
| Electric or Gas<br>Fan Operation                                                                             | Select GAS to have the system<br>control the fan during a call for<br>heat, select Electric to have the<br>thermostat control the fan during<br>a call for heat.<br>Note: If heat pump is set to "ON" this<br>step will not show, and will default<br>to ELECTRIC. | 685 FRN SET                | Use L+J and L=J buttons to change the setting.                                                            | GAS     | Cooling Fan<br>Delay                                                                                      | after the compressor shuts off<br>for a short time to save energy in<br>some systems.                                                                                                    | COOL FRN DL   | is selected the fan will not<br>turn on for that many seconds<br>when there is a call for cool<br>and will run for that many<br>seconds after satisfying a call<br>for cool.                                                                                                    | OFF     |
| Satisfy<br>Setpoint<br>Staging<br>(Only displayed<br>if there are more<br>than one stage of<br>heat or cool) | This feature allows the thermostat<br>to keep multiple stages of heat or<br>cool energized until the setpoint<br>is satisfied.                                                                                                    | SS STR6 ING                | Use the 主 or 🖃 buttons<br>to turn on of off.                                                              | OFF     | Fresh Air<br>Mode<br>(This setting cannot<br>be used with PTAC,<br>three stages of<br>cool, or economizer | This feature allows fresh air<br>into a unit for a selectable time<br>period. When Fresh Air Mode is<br>enabled, the fan and the fresh air<br>damper terminal will energize<br>simultaneously. | 98            | Use the [+] and [_] buttons to<br>select OFF, OC ON or ON.<br>OFF: Thermostat does not<br>enable Fresh Air Mode.<br>OC ON: Fresh Air Mode is<br>enabled during the OCCUPIED,<br>WAKE, RETURN, and SLEEP<br>time periods (It will not bring<br>in fresh air during Unoccupied<br>and Sleep time periods). | OFF     |
| Staging<br>Delay                                                                                             | This feature allows a delay to<br>occur if an additional stage is<br>needed. This allows the previous<br>stage extra time to satisfy the                                                                                                    | 00                         | Use the 🛨 or 🖃 key to<br>select OFF, 5, 10, 15, 30, 45,<br>60, or 90 minutes.                             |         | turned on)                                                                                                |                                                                                                    | FRESH R IR    | Fresh Air Mode for every time periods.                                                                                                    |         |
| (Only displayed<br>if there are more<br>than one stage of<br>heat or cool)                                   | Setpoint.<br>Note: Will not show if using<br>outdoor sensor with balance point<br>temperature                                                                                                    |                            |                                                                                                    | OFF     |                                                                                                    |                                                                                                    |               |                                                                                                    |         |
| 15                                                                                                    |                                                                                                    |                            |                                                                                                    |         |                                                                                                    |                                                                                                    |               |                                                                                                    | 16      |
| -<br>Technici                                                                                                | an Setup Menu                                                                                                    |                            |                                                                                                    |         | Technic                                                                                                   | ian Setup Menu                                                                                                    |               |                                                                                                    |         |

(

| Tech Setup St             | eps                                                                                                    | LCD Will Show     | Adjustment Options                                                                                                    | Default                                                                      | Tech Setup Ste                                                                                                    | eps                                                                                                    | LCD Will Show                                                                                                    | Adjustment Options                                                                                                    | Default                                                                 |     |
|---------------------------|----------------------------------------------------------------------------------------------------|-------------------|----------------------------------------------------------------------------------------------------|------------------------------------------------------------------------------|----------------------------------------------------------------------------------------------------|----------------------------------------------------------------------------------------------------|----------------------------------------------------------------------------------------------------|----------------------------------------------------------------------------------------------------|-------------------------------------------------------------------------|-----|
| Cool<br>Setpoint<br>Limit | This feature allows you to set a<br>minimum cooling setpoint limit.<br>The setpoint temperature cannot<br>be lowered below this value.                                                                                                    |                   | Use the 🛨 or 🔄 key to<br>select the minimum cooling<br>setpoint.                                                                                                    | 44°F                                                                         | Contractor                                                                                                    | This feature allows you to put<br>your phone number in the<br>display. You can choose ON or<br>OFF.<br>Notes:<br>If contractor call number is selected                                                                      | nc                                                                                                    | If selected ON, you will see<br>the input screen after<br>pressing NEXT STEP. Use the<br>+ or - button to select<br>the desired number and<br>the FAN or SYSTEM key to |                                                                         |     |
| °For°C                    | This feature allows you to display<br>temperatures in either Fahrenheit<br>or Celsius.                                                                                                    | F OR C SET        | °F for Fahrenheit<br>°C for Celsius                                                                                                    | °F                                                                           | Contractor<br>Call Number                                                                                                    | Call Number                                                                                                    | Not the phone number entered will<br>show in the display if there has been a<br>continuous call for heating or cooling<br>for 24 hours or if the light button is<br>held down for 3 seconds. To remove<br>the phone number from the display,<br>hold the light button down for 3 |                                                                                                    | move from one character to<br>another. See note below for<br>operation. | OFF |
| 12 or 24                  | You can select either a 12 or 24 hour clock setting.                                                                                                    |                   | Use the 🛨 or 🖃 key to select 12 or 24 hour clock.                                                                                                    |                                                                              |                                                                                                    | seconds.                                                                                                    | PHONE NUMBER                                                                                                    |                                                                                                    |                                                                         |     |
| Hour Clock                |                                                                                                    | CLOCK SET         |                                                                                                    | 12H                                                                          |                                                                                                    | This feature will configure the<br>fan to run a selected number of<br>cycles per hour. Note: This mode                                                                                                    |                                                                                                    | Select OFF, 1, 2, 3 or 4 with the<br>+ or - buttons. This sets<br>the number of cycles per hour<br>that the IAQ fan mode will                                          |                                                                         |     |
| Pre<br>Occupancy<br>Fan   | The pre-occupancy fan settings<br>will energize the fan before the<br>occupied time to provide ventila-<br>tion prior to scheduled occupancy<br>time periods. This feature only<br>shows if the technician setup step<br>for time periods is set to 2C or 4C.                    | 05                | You can select the<br>pre-occupancy fan from OFF,<br>1, 2, or 3 hours. If 1, 2, or 3<br>is selected, the fan will turn<br>on that many hours prior to<br>the scheduled occupied time<br>period. | OFF                                                                          | IAQ Mode<br>Cycle                                                                                                    | anytime during normal operation<br>by selecting IAQ mode with the<br>fan key. Turning this feature on<br>shows IAQ option in fan key.<br>Notes:<br>This programmable/selectable mode<br>will operate the fan 1-4 cycles per | 0F                                                                                                    | operate.                                                                                                    | OFF                                                                     |     |
|                           | Use the 🛨 and 🖃 buttons to adjust.                                                                                                    | PRE-OCC FRN       |                                                                                                    |                                                                              |                                                                                                    | hour, 1-45 minutes per cycle. Once<br>programmed in tech setup, to enable<br>this mode select "IAQ" with the fan                                                                                                    |                                                                                                    |                                                                                                    |                                                                         |     |
|                           | The display light can be configured to stay on all the                                                                                                    |                   | Use the 🛨 and 🖃 buttons to select OFF, LOW, or HIGH.                                                                                                    |                                                                              |                                                                                                    | key. Disable this mode by selecting<br>"ON" or "AUTO" with the fan key.                                                                                                    | <b>ro</b> Moje Cycl                                                                                                    |                                                                                                    |                                                                         |     |
|                           | time or turn on when any key<br>is pressed. There are LOW and<br>HIGH selections for continuous ON<br>selection.                                                                                                    | UL<br>RURS DI LIT | OFF configures the display<br>light to come on when the<br>light key or any button is<br>pressed.                                                                                               | <b>OFF</b><br>If Battery<br>Powered                                          |                                                                                                    |                                                                                                    |                                                                                                    |                                                                                                    |                                                                         |     |
| Display<br>Light          | NOTE: The thermostat will need to be<br>hardwired in order for the LOW and<br>HIGH display light functions to work<br>properly. "ALWAYS ON LIT" will alter-<br>nate in the text field with "HARDWIRE<br>ONLY" when HIGH is selected. These<br>prompts will alternate every three |                   | LOW configures the display<br>light to stay on at a low<br>intensity constantly. When a<br>button is pressed, the display<br>light will transition to high<br>intensity.                        | Contract<br>If contract<br>show in t<br>cooling fr<br>remove t<br>for 3 seco | Contractor Call Number Note<br>If contractor call number is selected ON, the phone number enter<br>show in the display if there has been a continuous call for heating<br>cooling for 24 hours or if the light button is held down for 3 secon<br>remove the phone number from the display, hold the light button<br>for 3 seconds. |                                                                                                    |                                                                                                    |                                                                                                    |                                                                         |     |
|                           | seconds.<br>If the thermostat is hardwired                                                                                                    |                   | HIGH configures the display<br>light to remain on at high<br>intensity all the time.                                                                                                    | LOVV<br>If<br>Hardwired                                                      |                                                                                                    |                                                                                                    |                                                                                                    |                                                                                                    |                                                                         |     |

If the thermostat is hardwired this feature will default to LOW.

HARDH RE DNLY

#### **Technician Setup Menu**

| Tech Setup St            | eps                                                                                                    | LCD Will Show           | Adjustment Options                                                                                                    | Default |
|--------------------------|----------------------------------------------------------------------------------------------------|-------------------------|----------------------------------------------------------------------------------------------------|---------|
| IAQ Minutes<br>Per Cycle | This allows you to select the minimum number of minutes that the fan will run per IAQ mode cycle. The thermostat will keep track of fan runtime from normal heat and cool operation. If additional fan runtime is needed, the thermostat will run the fan to satisfy the IAQ mode minutes. Notes: This programmable/selectable mode will operate the fan 1-4 cycles per hour, 1-45 minutes per cycle. Once programmed in tech setup, to enable this mode select "IAQ" with the fan key. Disable this mode by selecting "ON" or "AUTO" with the fan key. | I<br>I<br>IRO MOJE M IN | Select 1, 5, 10, 15, 20, 30 or<br>45 minutes.<br>When IAQ fan mode is<br>enabled, it will ensure the<br>fan runs at least the selected<br>number of minutes per IAQ<br>Mode Cycle.<br>This step will not appear if<br>previous step is set to "OFF". | 1       |
| UV Lamp<br>Reminder      | Enables a reminder for the user to change the UV light bulb.                                                                                                    | UV LAMP                 | Use the 🛨 or 🖃 key to<br>select OFF, 1 YR, 2 YR                                                                                                    | OFF     |
| IAQ Cell<br>Reminder     | Enables a reminder for the user<br>to change the IAQ Cell after<br>25,000 hrs.                                                                                                    | 180 CELL                | Use the 主 or [-] buttons to select OFF, or 25 (stands for 25,000 hours).                                                                                                    | OFF     |

#### A Note about IAQ Mode

This programmable/selectable mode will operate the fan 1-4 cycles per hour, 1-45 minutes per cycle. Once programmed in tech setup, to enable this mode select "IAQ" with the fan key. Disable this mode by selecting "ON" or "AUTO" with the fan key.

#### Programming

#### **Set Time**

Follow the steps below to set the day of the week and current time:

- 1. Press the MENU button.
- 2. Press SET TIME.
- **3.** Day of the week is flashing. Use the **+** or **-** key to select the current day of the week.
- 4. Press NEXT.
- 5. The current hour is flashing. Use the + or key to select the current hour. When using 12-hour time, make sure the correct a.m. or p.m. choice is selected.
- 6. Press NEXT.
- 7. Minutes are now flashing. Use the + or + key to select current minutes.
- 8. Press DONE when completed.

#### Programming

All our programmable thermostats are shipped with an energy saving default program. You can customize this default program by following the instructions in the **set program schedule section** starting on page 24.

Your thermostat can be programmed to have each day of the week programmed uniquely (7 days), all the weekdays the same with a separate program for Saturday and a separate program for Sunday (5+1+1), or non-programmable. For the 7-day and 5+1+1 programming modes, there are three time period options.

#### 1."4" Residential (WAKE, LEAVE, RETURN, SLEEP)

2."2C" Commercial (OCCUPIED, UNOCCUPIED)

3. "4C" Commercial (OCCUPIED 1, UNOCCUPIED 1, OCCUPIED 2, UNOCCUPIED 2)

This thermostat has a programmable fan feature, which allows you to run the fan continually during any time period.

#### Reminders

Once a reminder has been turned on and set, the elapsed time can be checked by navigating to its tech setup step. The elapsed time will then appear in the text field. It can also be reset at that time by holding down the set time/run sched button for 3 seconds. Resetting an expired reminder can be done without entering tech setup, by holding down the set time/run sched button for 3 seconds from the home screen.

Staging Delay Note: This step will not appear if using an outdoor balance point temperature.

#### 22

#### Programming

#### Set Program Schedule For Two Time Periods (OCCUPIED, UNOCCUPIED)

#### To customize your 5+1+1 Program schedule, follow these steps: Weekdav:

- Select HEAT or COOL with the SYSTEM key. 1. Note: You have to program heat and cool each separately.
- 2. Press the MENU button (If menu does not appear first, press RUN SCHED).
- 3. Press SET SCHED. Note: Monday-Friday is displayed and the OCCUPIED text is shown. You are now programming the OCCUPIED time period for that day.
- 4. Time is flashing. Use the + or key to make your time selection for the weekday OCCUPIED time period. Note: If you want the fan to run continuously during this time period, select **ON** with the **FAN** key. If you want to use **IAQ** mode during this time period, select **IAQ** with the fan key.

#### 5. Press NEXT.

6. The setpoint temperature is flashing. Use the + or - key to make your setpoint selection for the weekday OCCUPIED period.

#### 7. Press NEXT.

8. Repeat steps 4 through 7 for the weekday **UNOCCUPIED** time period.

#### Saturday:

Repeat steps 4 through 7 for the Saturday **OCCUPIED** time period and for the Saturday **UNOCCUPIED** time period.

#### Sunday:

Repeat steps 4 through 7 for the Sunday **OCCUPIED** time period, and for the Sunday **UNOCCUPIED** time period.

# 21

#### Programming

#### To customize your 7 day 4 time period Program schedule, follow these steps:

#### Monday:

- 1. Select HEAT or COOL with the SYSTEM key. Note: You have to program heat and cool each separately.
- 2. Press the MENU button (If menu does not appear first, press **RUN SCHED**)
- Press SET SCHED. Note: Monday is displayed and the 3. WAKE/OCC1 icon is shown. You are now programming the WAKE/OCC1 time period for that day.
- 4. Time is flashing. Use the + or key to make your time selection for that day's WAKE/OCC1 time period. Note: If you want the fan to run continuously during this time period, select ON with the FAN key. If you want to use IAQ mode during this time period, select IAQ with the FAN key.
- Press NEXT.
- The setpoint temperature is flashing. Use the [+] or [-] key to make your setpoint selection for that day's WAKE/OCC1 period.
- 7. Press NEXT.
- Repeat steps 4 through 7 for that day's **LEAVE/UNOCC1** time period, for that day's **RETURN/OCC2** time period, and for that day's **SLEEP/UNOCC2** time period. 8.

#### Repeat steps 4 through 8 for the remaining days of the week.

#### A Note About Auto Changeover:

In Auto you have the ability to switch between Auto Heat or Auto Cool by pressing the system key. This can be done once the current mode has reached its setpoint. For example: if in Auto Heat, the heat setpoint must be satisfied before the thermostat will allow you to switch to Auto Cool. You can switch out of Auto by holding down the system key. To get back into Auto, you must toggle the system key to Auto.

#### Programming

# Set Program Schedule For Four Time Periods

#### To customize your 5+1+1 Program schedule, follow these steps: Weekday:

- 1. Select **HEAT** or **COOL** with the system switch. **Note:** You have to program heat and cool each separately.
- 2. Press the **MENU** button (If menu does not appear first press **RUN SCHED**).
- 3. Press SET SCHED. Note: Monday-Friday is displayed and the WAKE/OCC1 icon is shown. You are now programming the WAKE/OCC1 time period for the weekday setting.
- Time is flashing. Use the + or key to make your time selection for the weekday WAKE/OCC1 time period.
   Note: If you want the fan to run continuously during this time period, select ON with the FAN key. If you want to use IAQ mode during this time period, select IAQ with the FAN key.
- 5. Press NEXT.
- 6. The setpoint temperature is flashing. Use the + or key to make your setpoint selection for the weekday WAKE/OCC1 period.
- 7. Press NEXT.
- Repeat steps 4 through 7 for the weekday LEAVE/UNOCC1 time period, for the weekday RETURN/OCC2 time period, and for the weekday SLEEP/UNOCC2 time period.

### Saturday:

Repeat steps 4 through 7 for the Saturday **WAKE/OCC1** time period, for the Saturday **LEAVE/UNOCC1** time period, for the Saturday **RETURN/OCC2** time period, and for the Saturday **SLEEP/UNOCC2** time period.

#### Sunday:

Repeat steps 4 through 7 for the Sunday **WAKE/OCC1** time period, for the Sunday **LEAVE/UNOCC1** time period, for the Sunday **RETURN/OCC2** time period, and for the Sunday **SLEEP/UNOCC2** time period.

## 23

### Programming

# To customize your 7 day 2 time period program schedule, follow these steps:

### Monday:

- Select HEAT or COOL with the SYSTEM key. Note: You have to program heat and cool each seperately.
- 2. Press the **MENU** button (If menu does not appear first press **RUN SCHED**).
- 3. Press SET SCHED. Note: Monday is displayed and the OCCUPIED text is shown. You are now programming the OCCUPIED time period for that day.
- 4. Time is flashing. Use the + or key to make your time selection for that day's OCCUPIED time period.
   Note: If you want the fan to run continuously during this time period, select ON with the FAN key. If you want to use IAQ mode during this time period, select IAQ with the fan key.
- 5. Press NEXT.
- 6. The setpoint temperature is flashing. Use the + or key to make your setpoint selection for that day's OCCUPIED period.
- 7. Press NEXT.
- 8. Repeat steps 4 through 7 for that day's **UNOCCUPIED** time period.

# Repeat steps 4 through 8 for the remaining days of the week.

# A Note About Programmable Fan:

The programmable fan feature will run the fan continuously during any time period it is programmed to be on. This is the best way to keep the air circulated and to eliminate hot and cold spots in your building. If using **IAQ** mode, set fan to **IAQ** for any time period.

# Programming

|                    |              | Custom P | rogram                            |                                   |
|--------------------|--------------|----------|-----------------------------------|-----------------------------------|
| Day of<br>the Week | Events       | Time     | Setpoint<br>Temperature<br>(HEAT) | Setpoint<br>Temperature<br>(COOL) |
|                    | Wake/OCC1    |          |                                   |                                   |
|                    | Leave/UNOCC1 |          |                                   |                                   |
| Weekdav            | Return/OCC2  |          |                                   |                                   |
|                    | Sleep/UN0CC2 |          |                                   |                                   |
|                    | Occupied     |          |                                   |                                   |
|                    | Unoccupied   |          |                                   |                                   |
|                    | Wake/OCC1    |          |                                   |                                   |
|                    | Leave/UNOCC1 |          |                                   |                                   |
|                    | Return/OCC2  |          |                                   |                                   |
| Saturday           | Sleep/UN0CC2 |          |                                   |                                   |
|                    | Occupied     |          |                                   |                                   |
|                    | Unoccupied   |          |                                   |                                   |
|                    | Wake/OCC1    |          |                                   |                                   |
|                    | LeaveUN0CC1  |          |                                   |                                   |
|                    | Return/OCC2  |          |                                   |                                   |
| Sunday             | Sleep/UNOCC2 |          |                                   |                                   |
|                    | Occupied     |          |                                   |                                   |
|                    | Unoccupied   |          |                                   |                                   |

# Programming

# Default Programming

| Factory Default Program |              |       |                                   |                                   |  |
|-------------------------|--------------|-------|-----------------------------------|-----------------------------------|--|
| Day of<br>the Week      | Events       | Time  | Setpoint<br>Temperature<br>(HEAT) | Setpoint<br>Temperature<br>(COOL) |  |
|                         | Wake/OCC1    | 6 AM  | 70°F (21°C)                       | 75°F (24°C)                       |  |
| Weekday                 | Leave/UNOCC1 | 8 AM  | 62°F (17°C)                       | 83°F (28°C)                       |  |
| vveekudy                | Return/OCC2  | 6 PM  | 70°F (21°C)                       | 75°F (24°C)                       |  |
|                         | Sleep/UNOCC2 | 10 PM | 62°F (17°C)                       | 78°F (26°C)                       |  |
|                         | Wake/OCC1    | 6 AM  | 70°F (21°C)                       | 75°F (24°C)                       |  |
| Caturday                | Leave/UNOCC1 | 8 AM  | 62°F (17°C)                       | 83°F (28°C)                       |  |
| Saturuay                | Return/OCC2  | 6 PM  | 70°F (21°C)                       | 75°F (24°C)                       |  |
|                         | Sleep/UNOCC2 | 10 PM | 62°F (17°C)                       | 78°F (26°C)                       |  |
|                         | Wake/OCC1    | 6 AM  | 70°F (21°C)                       | 75°F (24°C)                       |  |
| Cunday                  | LeaveUNOCC1  | 8 AM  | 62°F (17°C)                       | 83°F (28°C)                       |  |
| Sunday                  | Return/OCC2  | 6 PM  | 70°F (21°C)                       | 75°F (24°C)                       |  |
|                         | Sleep/UNOCC2 | 10 PM | 62°F (17°C)                       | 78°F (26°C)                       |  |

29

#### **Default Programming**

| Factory Default Program for 2 Time Periods |            |      |                                   |                                   |  |
|--------------------------------------------|------------|------|-----------------------------------|-----------------------------------|--|
| Day of<br>the Week                         | Events     | Time | Setpoint<br>Temperature<br>(HEAT) | Setpoint<br>Temperature<br>(COOL) |  |
| M/s shalass                                | OCCUPIED   | 8 AM | 70°F (21°C)                       | 78°F (26°C)                       |  |
| Weekday                                    | UNOCCUPIED | 6 PM | 62°F (17°C)                       | 83°F (28°C)                       |  |
| Caturday                                   | OCCUPIED   | 8 AM | 70°F (21°C)                       | 78°F (26°C)                       |  |
| Saturuay                                   | UNOCCUPIED | 6 PM | 62°F (17°C)                       | 83°F (28°C)                       |  |
| Cunday                                     | OCCUPIED   | 8 AM | 70°F (21°C)                       | 78°F (26°C)                       |  |
| Sunday                                     | UNOCCUPIED | 6 PM | 62°F (17°C)                       | 83°F (28°C)                       |  |

You can use the table on the next page to plan your customized program schedule if using 5+1+1.

#### Features

#### **Filter Change & Other Reminders**

If the filter change reminder is enabled, you will see a reminder in the display when your air filter needs changed. The reminder will be shown in the display after your system has run long enough to require an air filter change.

**Resetting The Filter Change Reminder:** When the reminder is displayed, you should change your air filter and reset the reminder by holding down the 3rd button from the left side of the thermostat for 3 seconds.

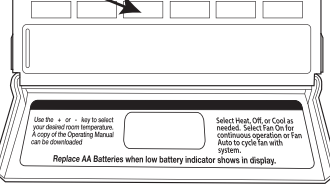

This thermostat also has other maintenance reminders (Humidity Pad, UV lamp, and IAQ Cell), that are reset with the same procedure.

#### **Temporary & Permanent Hold Feature**

**Temporary Hold:** The thermostat will display **HOLD** and **RUN SCHED** on the bottom of the screen when you press the + or - key. If you do nothing, the temperature will remain at this setpoint temporarily for 4 hours. The program setpoint will then replace the temporary setpoint.

Permanent Hold: With a temporary hold set, If you press the HOLD key at the bottom of your screen, you will see HOLD appear below the setpoint temperature in the display. The thermostat will now permanently stay at this setpoint and can be adjusted using the
+ or - keys.

**To Return To Program:** Press the **RUN SCHED** key at the bottom of the screen to exit temporary and permanent holds.

30

# Specifications

### Specifications

| The display range of temperature<br>The control range of temperature | 41°F to 95°F (5°C to 35°C)<br>44°F to 90°F (7°C to 32°C) |
|----------------------------------------------------------------------|----------------------------------------------------------|
| Load Rating                                                          | 1 amp per terminal, 1.5 amp                              |
| Swing (cycle rate or differential)                                   | Heating is adjustable from 0.2° to 2.0°                  |
| Power source                                                         | Cooling is adjustable from 0.2° to 2.0°                  |
| rower source                                                         | for hardwire                                             |
|                                                                      | Battery power from 2 AA Alkaline                         |
| Operating ambient                                                    | 32°F to +105°F (0°C to +41°C)                            |
| Dimensions of thermostat                                             | 90% non-condensing maximum<br>4.7"W x 4.3"H x 0.9"D      |

#### **Warranty Information**

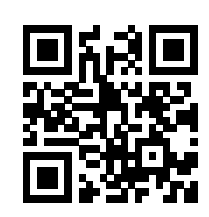

#### **Warranty Registration**

Your new thermostat has a 5 year limited warranty. You must register your thermostat within 60 days of installation. Without this registration the warranty period will begin on date of manufacture. For warranty issues please contact the HVAC professional that installed this product. Please register your new thermostat online.

Please Register Your Thermostat Here www.vivecomfort.com/warranty

31